# Konto-Einstellungen

In den Einstellungen Ihres Profils haben Sie die Möglichkeit, Ihr Benutzerkonto, die Geräteeinstellungen und die von Ihnen verwendeten Geräte zu verwalten. Um die Einstellungen zu öffnen, **klicken Sie auf Ihr Profilbild** und dann auf **Mein Konto**.

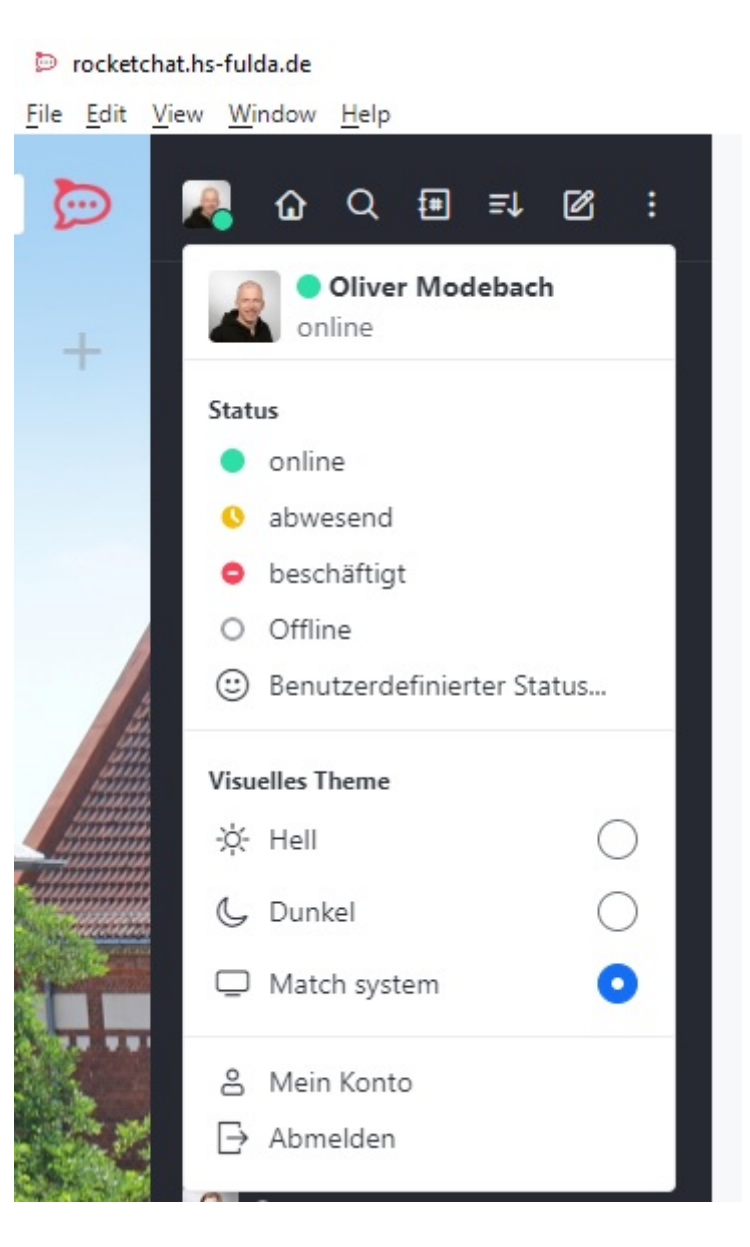

## Einstellungen

### Einstellungen

### Lokalisierung

Wählen Sie hier Ihre bevorzugte Sprache aus.

#### Sprache

| Deutsch                 | ^ |
|-------------------------|---|
| Deutsch                 |   |
| Östereichisches Deutsch |   |
| Deutsch (informell)     |   |
| Ελληνικά                |   |
| English                 |   |

### Verfügbarkeit

### Benachrichtigungen

### Profil

Die meisten Informationen stammen aus dem zentralen Benutzerverzeichnis der Hochschule Fulda und sind nicht änderbar.

| p rocketo                                                                                                    | chat.hs-fulda.de                         |   |                                             |                                     |                                             | :                             |
|----------------------------------------------------------------------------------------------------|------------------------------------------|---|---------------------------------------------|-------------------------------------|---------------------------------------------|-------------------------------|
| <u>F</u> ile <u>E</u> dit                                                                                                    | <u>V</u> iew <u>W</u> indow <u>H</u> elp |   |                                             |                                     |                                             |                               |
| Ð                                                                                                    | Konto                                    | × | Profil                                      |                                     | Zurücksetzen                                | Änderungen speichern          |
|                                                                                                    | 🔄 Einstellungen                          |   | Profilbild                                  |                                     |                                             |                               |
| +                                                                                                    | 8 Profil                                 |   |                                             | F क 📎                               |                                             |                               |
|                                                                                                    | Geräte verwalten                         |   | 3                                           | URL für Profilbild verwen           | den                                         |                               |
|                                                                                                    |                                          |   |                                             | URL für Profilbild verwe            | nden                                        |                               |
|                                                                                                    |                                          |   | Name                                        |                                     | Benutzername                                |                               |
| in the second second se |                                          |   | Oliver Modebach                             | 1                                   | fd3450                                      | @                             |
|                                                                                                    |                                          |   | Der Rocket.Chat-Ad<br>von Namen deaktivi    | lministrator hat das Ändern<br>iert | Der Administrator ha<br>Benutzernamen deal  | at das Ändern von<br>ktiviert |
|                                                                                                    |                                          |   | Statusnachricht                             |                                     |                                             |                               |
|                                                                                                    |                                          |   | Was machen Sie                              | gerade?                             |                                             | 0                             |
| 20                                                                                                    |                                          |   | Kurzname                                    |                                     |                                             |                               |
|                                                                                                    |                                          |   |                                             |                                     |                                             | Ø                             |
|                                                                                                    |                                          |   | Piegrafie                                   |                                     |                                             |                               |
|                                                                                                    |                                          |   | Biografie                                   |                                     |                                             | ø                             |
|                                                                                                    |                                          |   |                                             |                                     |                                             | U                             |
| un Die                                                                                                    |                                          |   | E-Mail                                      |                                     | Neues Passwort                              |                               |
|                                                                                                    |                                          |   | Oliver.Modebach                             | @rz.hs-fulda.de 🎯                   |                                             | 9                             |
|                                                                                                    |                                          |   | Der Administrator h<br>Adresse deaktiviert. | at das Ändern der E-Mail-           | Der Administrator h<br>Passworts deaktivier | at das Ändern des<br>rt       |
|                                                                                                    |                                          |   | Von anderen Ger                             | äten abmelden                       |                                             |                               |

Sie haben folgende Möglichkeiten:

## **Eigenes Profilbild**

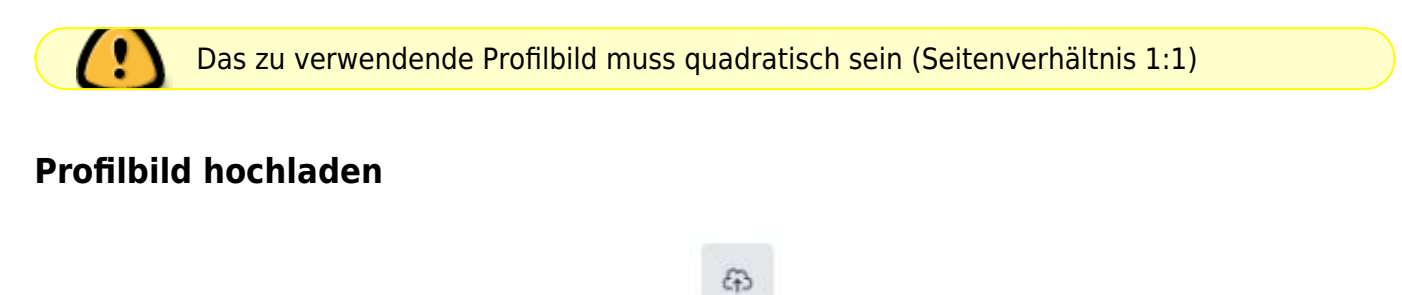

Klicken Sie dazu auf den entsprechenden Button gewünschte Bild aus.

und wählen Sie anschließend das

### **Profilbild von URL**

Geben Sie die URL zum zu verwendenden Bild in das entsprechende Feld ein und klicken anschließend auf den Button "URL hinzufügen"

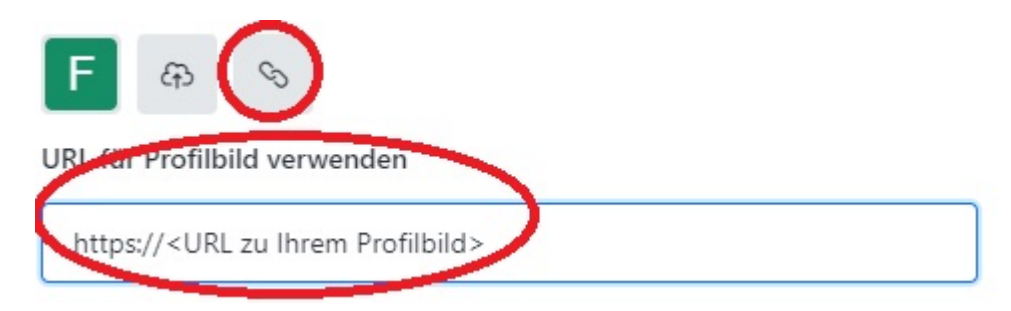

Verlinken Sie nicht auf Ihr Portrait auf der Webseite der Hochschule, da das Seitenverhältnis nicht stimmt und somit die Anzeige stark gestaucht würde.

### Statusnachricht

Hier können Sie einen anderen Text zu Ihrem jeweiligen Status setzen:

| Urlaub   |                                                                                    |
|----------|------------------------------------------------------------------------------------|
| Kurzname | <ul> <li>Online</li> <li>Abwesend</li> <li>Beschäftigt</li> <li>Offline</li> </ul> |

Dieser benutzerdefinierte Status wird dann den anderen Teilnehmern angezeigt:

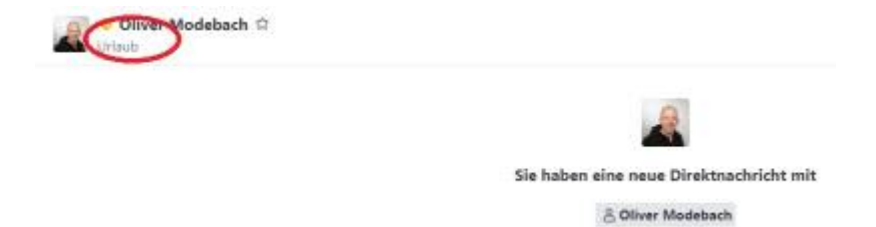

## Zusätzliche Informationen

Unter "Kurzname" und "Biografie" können Sie zusätzliche Informationen über Ihre Person ablegen:

| 0 |
|---|
|   |
|   |

Diese Informationen sind dann für andere Teilnehmer in Ihrem Benutzerprofil sichtbar:

| Oliver Modebach      |
|----------------------|
| Rollen               |
| seer.                |
| Lokalzeit            |
| 09:22 (UTC 2)        |
| Benutzername         |
| -0.59                |
| Letzte Anmeldung     |
| 07:08                |
| Vollständiger Name   |
| Oliver Modebach      |
| Kurzname             |
| Offi                 |
| Biografie            |
| Rocketchat für allel |

### Und auch durchsuchbar:

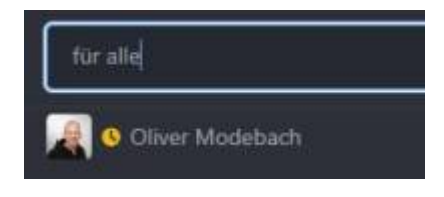

## Abmelden auf allen Geräten

Durch Klick auf den Button "Von anderen Geräten abmelden" werden Sie auf allen verwendeten Geräten - außer dem aktuellen - abgemeldet.

### Geräte verwalten

An dieser Stelle erhalten Sie einen Überblick über alle Geräte, auf denen Sie aktuell angemeldet sind.

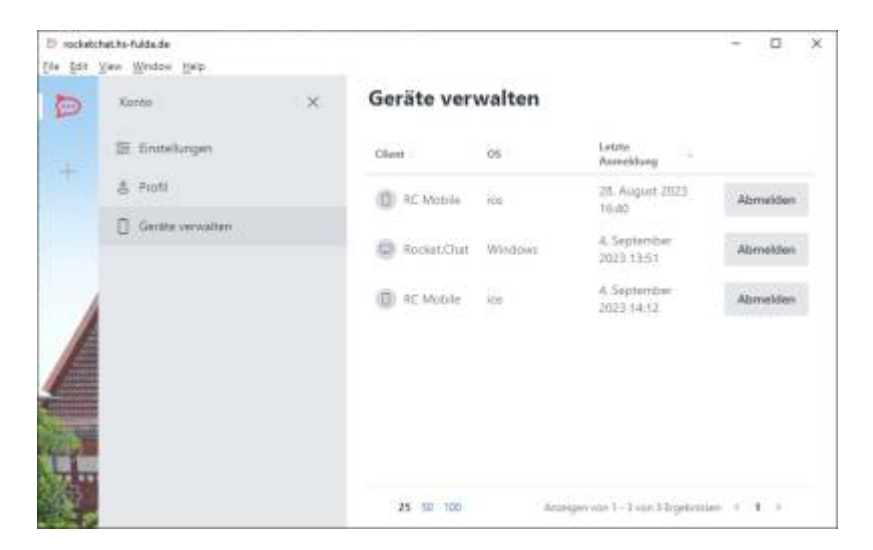

Durch Klick auf den Button "Abmelden" hinter einem Gerät können Sie sich auf diesem speziellen Gerät abmelden.

From: https://doku.rz.hs-fulda.de/ - **Rechenzentrum** 

Permanent link: https://doku.rz.hs-fulda.de/doku.php/docs:rocketchat:einstellungen

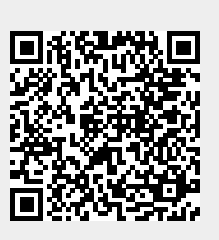

Last update: 14.11.2024 16:29